# 22 年临床主治报名流程

考生报名前需进行网上报名系统注册和基本信息填报,完成相应操作后,请按照以下流程进行考试报名。

### 一 、登录系统

方法一: 输入"用户名或证件号码+密码"登录。

### 方法二:使用已绑定的微信号扫码登录。

| <b>会</b> 网上报                                               | 名系统 | 充             |         |
|------------------------------------------------------------|-----|---------------|---------|
| 特别提示                                                       |     | 登录 考生管        | 理平台     |
| 板电脑),建议使用谷歌浏览器(点击下载安装包)。<br>2.完成注册后方可进行网上报名,每个证件号码只能注册一次。  |     | A 请输入用户名或证件号码 |         |
| 3.注册后的姓名、证件类型、证件号码无法自行修改,如需修改<br>请查看考生申请修改/删除注册信息须知(点击查看)。 | 方法一 | 台 请输入密码       | 0       |
| 4.注册后须在报名系统内绑定个人微信号,用于接收考试重要信息,再次登录时可通过"微信登录"功能进入报名系统。     |     | ⑦ 请输入验证码      | F BB QB |
| 5.网上报名过程中的技术问题,可发送邮件至<br>kaoshi@hhrdc.com进行咨询。             |     | 登录            |         |
|                                                            |     | 找回密码          | 注册      |
|                                                            | 方法二 | 微信登录          |         |
|                                                            |     |               |         |

## 二 、填写报名信息

(一) 点击【进入网上报名】, 选择 "2022 年度卫生专业技术资格考试"

| 专生管理平台     | E                |      |                 |         | e 8 8 - |
|------------|------------------|------|-----------------|---------|---------|
| 0          | 文迎你: 当前考试:还未选择考试 |      |                 |         |         |
|            | <b>首页</b> 》考试列表  |      |                 |         |         |
| ≡ 导航菜单     | 考试名称             | 考试类型 | 考试状态            | 开考年月    | 操作      |
| 🖂 上传基本照片   | 2022年护士执业资格考试    | 资格类  | 已开调             | 2022-04 | 选择      |
| □ 学历学位信息维护 | 2022年度卫生专业技术资格考试 | 资格关  | <del>已</del> 开通 | 2022-04 | JR-FF   |
| G 微信绑定与关注  |                  |      |                 |         |         |
| ▷ 进入网上报名   |                  |      |                 |         |         |

## (二)选择所在省份,点击下一步

| 会 考生管理平台  | =                                                  |                                 |                              |                                                      |                              |                            |                      | A 8 A ×             |
|-----------|----------------------------------------------------|---------------------------------|------------------------------|------------------------------------------------------|------------------------------|----------------------------|----------------------|---------------------|
| 60        | ▲ 欢迎你:                                             | 当前考试:                           | 2022年度卫生专业技                  | 术资格考试                                                |                              |                            |                      |                     |
|           | 选择省份                                               |                                 |                              |                                                      |                              |                            |                      |                     |
| = 导航菜单    | 北京                                                 | 天津                              | 〇 河北                         | () 山西                                                | ○ 内蒙古                        | () 辽宁                      | ○ 吉林                 | () 無龙江              |
| 12 退出当前考试 | ○ 上海                                               | ① 江苏                            | )浙江                          | 安徽                                                   | 〇福建                          | () 江西                      | 山东                   | 〇 河南                |
|           | () 湖北                                              | 湖南                              | ○ 广东                         | ① 广西                                                 | () 海南                        | ○ 重庆                       | <ul><li>四川</li></ul> | 0 贵州                |
|           | 〇 云南                                               | 西藏                              | () 陕西                        | () 甘肃                                                | 〇 青海                         | 〇 宁夏                       | ○ 新疆                 | ()新疆兵团              |
|           |                                                    |                                 |                              | [                                                    | 下一步                          |                            |                      |                     |
| 注音車価      |                                                    |                                 |                              |                                                      |                              |                            |                      |                     |
| 江尽争坝      |                                                    |                                 |                              |                                                      |                              |                            |                      |                     |
| 如信息填写局    | 后发现省份法                                             | 选择有误,                           | 请在"未                         | 表提交报名                                                | 信息"状                         | 态下, 使月                     | 用"修改                 | 考区"功能               |
|           |                                                    |                                 |                              | ~                                                    |                              |                            |                      |                     |
| 进行修改。修    | 验考区操作                                              | <b>乍将会清</b> 5                   | ≧此项目下                        | 已经填写                                                 | 的报名信                         | 息,但不影                      | 影响注册                 | 信息和基本               |
| <u>~</u>  |                                                    |                                 |                              |                                                      |                              |                            |                      |                     |
| 信息。       |                                                    |                                 | - 7                          |                                                      | 7                            |                            |                      |                     |
| /> \1 +   |                                                    |                                 |                              |                                                      | +                            |                            |                      |                     |
| (二)认具     |                                                    | 沙和,                             | 机不允力为                        | 山皖专山                                                 | 怕大规正                         | 和安水,                       | 勾选                   | 问息 石                |
| 卢ᆠᅮ_ ம    |                                                    | NY                              |                              | GJI                                                  | E.C                          | E N                        |                      |                     |
| 三日マーク     |                                                    |                                 |                              |                                                      |                              |                            |                      |                     |
|           | • manuta - sta                                     | ①老师·2022年度卫生专业                  | 体子密放影话                       |                                                      |                              |                            |                      |                     |
| C.S.      |                                                    | JUNE 20224REEEGU                | <b>汉小</b> 凤相写品               |                                                      |                              |                            |                      |                     |
| = 导航菜单    | 10(1)(0)(4                                         |                                 |                              | 重要                                                   | 声明                           |                            |                      |                     |
| 12 退出当前考试 | 为确保2022年度卫生专                                       | 业技术资格考试公平公正,                    | 规范有序进行,现做如下声                 | 5明:                                                  |                              |                            |                      |                     |
|           | <ol> <li>请认真阅读《中国上生</li> <li>请自觉做到遵纪守法。</li> </ol> | 王人才网考试网上报名系统<br>、诚实守信,如有涉考违法    | 服务亲叔和个人隐私鉄收锅<br>犯罪行为,将移送司法机关 | 《明》 <b>, <u>(</u>启击宣看)</b><br>长依法处理, <u>(点击查看《</u> 3 | 考试作弊行为入刑定罪相关法                | 条内容解读》)                    |                      |                     |
|           | 如有涉考违纪、违规行为                                        | 为,考试主管部门或考试管                    | 理机构将依据 <u>《专业技术》</u>         | 员资格考试违纪违规行为如                                         | 上理规定》(中华人民共和国                | 人力资源和社会保障部令                | <u>第31号)</u> 严肃处理,并非 | 等考生违纪违规档案信息反馈       |
|           | 至人力资源社会保障部门、<br>3. 现场确认、参加考试                       | 卫生健康行政部门及考生所<br>明间,请及时了解并遵守当    | 在单位。<br>地新冠肺炎疫情防控要求,         | 自觉服从当地考试管理机构                                         | 的相关安排,做好个人防护,                |                            |                      |                     |
|           | 4. 请仔细阅读并遵守《                                       | 2022年度卫生专业技术资格                  | <b> 考试考生须知  、《报名</b> )       | <u>希</u> 程》和《考生报名操作指导                                | 导》等有关要求,在 <mark>规定时</mark> 间 | <mark>9内 完成网上预报名,并排</mark> | 安照报考所在地考试管理          | <b>①构要求进行现场确认</b> , |
|           | 开通网上缴费的考区,非                                        | 考生在通过资格审核后, 须                   | 在2022年2月15日-25日期             | 涧完或网上缴费。                                             |                              |                            |                      |                     |
|           | 赤住规定时间内完成规算                                        | wilex 武廠变有均衡名元双<br>容,点击"同意"视为全部 | 19679日初成并考试。                 | 1定。                                                  |                              |                            |                      |                     |
|           |                                                    |                                 |                              |                                                      | 下一步                          |                            |                      |                     |
|           |                                                    |                                 |                              | -                                                    |                              |                            |                      |                     |

(四) 按顺序填写报名信息,每页填写完毕后点击当页的提交按钮进入下一页填写,标 "\*" 的为必填项

1.下拉选择"报名地市"。

|          | 文迎你<br>填写报考信息 |       | 当前考试: <b>20</b> | )22年度卫生专 | 业技术资格考 | 浙武    |
|----------|---------------|-------|-----------------|----------|--------|-------|
| ≡ 导航菜单   | 考点信息          | 基本信息  | 联系方式            | 报考信息     | 教育情况   | 工作情况  |
| ☑ 退出当前考试 |               | *省市   | 北京              |          |        |       |
|          |               | *报名地市 | 请选择             |          |        |       |
|          |               |       | 东城              |          |        | 重置 提交 |
|          |               |       | 西城              |          |        |       |
|          |               |       | 通州              |          |        |       |
|          |               |       | 丰台              |          |        |       |
|          |               |       | 海淀              |          |        |       |
|          |               |       | 且平              |          |        |       |

2.基本信息会根据考生注册时填写的内容自动判断引用;其中"性别"、"出生 日期"如未引用,考生可手动选择;"健康状态"、"民族"请根据实际情况选 择;持外国人永久居留证、海外高层次人才居住证报考的考生,"国籍"请选择 "其他",并在"外国人员国籍"栏中填写具体国籍名称。

| 点信息  | 基本信  | 息    | 联系方式     | 报考信息    | 教育情况 | 工作情况 |  |
|------|------|------|----------|---------|------|------|--|
|      |      | 姓名   | -        |         |      |      |  |
|      | 证作   | +类型  |          | ΠĒ      |      |      |  |
|      | 证作   | 牛号码  | ŝ        |         |      |      |  |
| * 证件 | 有效截到 | 至日期  | □ 证件有效   | 藏至日期    |      |      |  |
|      |      | * 性别 | 请选择      |         |      | ]    |  |
|      |      |      | 选择性别     |         |      |      |  |
|      | * 出生 | E日期  | 茴 出生日期   | 1       |      |      |  |
|      |      |      | 请填写与身份   | 证上一致的出生 | 日期   |      |  |
|      |      |      |          |         |      |      |  |
| * (  | 建康状况 | 请选择  | 泽        |         |      |      |  |
|      |      | 选择健康 | 東状况      |         |      |      |  |
|      | * 民族 | 请送   | 挙        |         |      |      |  |
| _    |      | 选择民族 | <b>疾</b> |         |      |      |  |
|      | * 国籍 | p    |          |         |      |      |  |
|      |      | 选择国籍 | ŧ        |         |      |      |  |
| L    |      | 1    |          |         |      |      |  |
| 外籍。  | 人员国籍 |      |          |         |      |      |  |

### 注意事项

"证件有效期截至日期"如早于考试日期,系统会有提示,但不影响报名,请及时更换有效 证件,以免影响参加考试。

### 3.填写地址、邮编,为非必填项。

| 填写报考信则 | 包    |        |      |      |      |      |
|--------|------|--------|------|------|------|------|
| 考点信息   | 基本信息 | 联系方式   | 报考信息 | 教育情况 | 工作情况 |      |
|        | 地址   |        |      |      |      | 0/50 |
|        |      | 填写通讯地址 |      |      |      |      |
|        | 邮编   |        |      |      |      | 0/6  |
|        |      | 请用英文半角 | 真写   |      |      |      |
|        |      |        |      | 重置   | 提交   |      |

4.请根据实际情况在下拉菜单中选择报考专业;为防止漏选科目,系统为考生默认勾选所有考试科目。如参加过2021年度考试且姓名和证件编号一致,系统将根据成绩滚动管理的原则,自动选择2021年度未通过的科目;考生也可根据本人情况勾选报考科目。
考生须根据本人真实情况,依次填写"现有技术资格"、"现有技术资格取得时间"和"执业类别"。

| 填 | 写报考 | 信息 |
|---|-----|----|
|   |     |    |

| 考点信息 | 基本信息                | 联系方式 报考信息 教育情况 工作情况             |  |
|------|---------------------|---------------------------------|--|
|      | *报考专业               | 初级(士) / 中药学(士)                  |  |
|      | 报考科目                | 🗹 基础知识 🛛 相关专业知识 🔽 专业知识 🕢 专业实践能力 |  |
| ,    | 现有技术资格              | 请选择<br>选择现有技术资格                 |  |
| 现有技术 | <sup>长</sup> 资格取得年月 | 回 现有技术资格取得年月 选择现有技术资格取得时间       |  |
|      | * 执业类别              | 请选择<br>选择执业类型                   |  |
|      |                     | <b>重</b> 置 提交                   |  |

5. "学历"和"学位"信息须下拉选择,直接引用基本信息中【学历学位信息维护】的内容。如需修改,请退出当前考试项目,在【学历学位信息维护】中新增 正确内容后,再次进入考试项目,选择引用正确的学历、学位信息。

| 填写报考信 | 息        |           |      |      |      |
|-------|----------|-----------|------|------|------|
| 考点信息  | 基本信息     | 联系方式      | 报考信息 | 教育情况 | 工作情况 |
|       | * 学历     | 大学本科      |      |      |      |
|       |          | ~ 大学本科    |      |      |      |
|       | * 学历证书编号 |           |      |      |      |
|       | * 学历毕业学校 |           |      |      |      |
| 学)    | 历其它毕业学校  |           |      |      |      |
|       | * 学历毕业日期 | 首 2010-06 |      |      |      |
|       | * 培养方式   | 全日制       |      |      |      |
|       | * 学历专业   | 基础医学      |      |      |      |
| 如无学位, | 请在"学位"   | 中选择"无     |      |      |      |

| * 学位     | 请选择      | ^ |
|----------|----------|---|
|          | 硕士       |   |
| 学位证书编号   | 无        |   |
| 学位毕业学校   |          |   |
| 学位其它毕业学校 |          |   |
| 学位取得日期   | 圖 学位取得日期 |   |
| 学位所学专业   |          |   |
| 学位其它专业   |          |   |

## 依次填写"最高学历"、"学制"、"专业工作经历"。

| * 最高学历   | 请选择                            |
|----------|--------------------------------|
|          | 选择最高学历                         |
| * 学制     | 请选择                            |
|          | 选择学制                           |
| * 专业工作经历 |                                |
|          | 包含工作时间、所在科室,200个字以内            |
|          | 重置                             |
| 6.如实填写   | 工作情况,包括"单位名称"、"单位所属"、"单位性质"和"从 |
| 事本专业年    | 限"。                            |

| 考点信息  | 基本信息    | 联系方式    | 报考信息     | 教育情况      | 工作情况           |
|-------|---------|---------|----------|-----------|----------------|
|       | * 单位名称  | 请输入关键   | 词        |           |                |
|       |         | 如果没有相应! | 单位,请选择"其 | [它",并在"其它 | 单位"栏内填写单位名称    |
|       | 其它单位    |         |          |           |                |
|       | * 单位所属  | 请选择     |          |           |                |
|       |         | 选择单位所属  |          |           |                |
|       | *单位性质   | 请选择     |          |           |                |
|       |         | 选择单位性质  |          |           |                |
| * )   | 从事本专业年限 |         |          |           |                |
|       |         |         |          |           | 重置提交           |
| '单位名法 | 称"不可白   | 行值写流    | 谕λ关键5    | 之(不可输)    | () 单位缩写 简称)检索后 |

在下拉列表中选择相应单位。

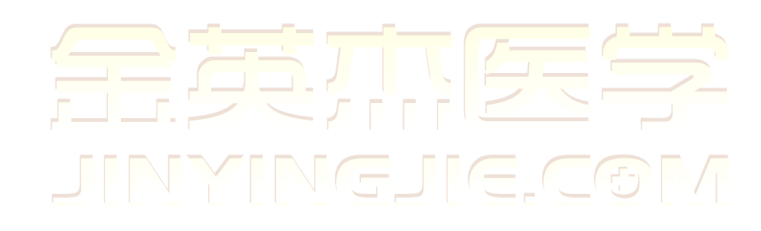

| 填写报考信》 | 息       |                           |                                         |                                              |                                                                               |
|--------|---------|---------------------------|-----------------------------------------|----------------------------------------------|-------------------------------------------------------------------------------|
| 考点信息   | 基本信息    | 联系方式                      | 报考信息                                    | 教育情况                                         | 工作情况                                                                          |
|        | * 单位名称  | 北京                        |                                         |                                              |                                                                               |
|        |         | 北京市西城                     | 成区展览路街道新                                | 所华里社区卫生服                                     | 服务站(北京市,西城区,西城区)                                                              |
|        | 其它单位    | 北京市西城北京市西城                | 或区新街口街道1<br>或区新街口街道1                    | 官园社区卫生服务<br>西四北六条社区]                         | 务站(北京市,西城区,西城区)<br>卫生服务站(北京市,西城区,西城区)                                         |
|        | * 单位所属  | 北京市西城                     | K区新街口街道∃                                | E桃园社区卫生II                                    | 服务站(北京市,西城区,西城区)                                                              |
|        | * 单位性质  | 北京市西城北京市西城北京市西城北京市西城北京市西城 | 認新街口街道起<br>認新街口街道<br>認月坛街道木机<br>認月坛街道三5 | X登禹路社区卫生<br>5三条社区卫生<br>屠地社区卫生服争<br>11河一区社区卫生 | 生服务站(北京市,西城区,西城区)<br>服务站(北京市,西城区,西城区)<br>务站(北京市,西城区,西城区)<br>生服务站(北京市,西城区,西城区) |
| * )    | 从事本专业年限 | 选择单位性质                    |                                         |                                              |                                                                               |
|        |         |                           |                                         |                                              | 重置提交                                                                          |
| 如检索组   | 吉果中没有   | 本单位名                      | 称, 请输,                                  | 、"其它"                                        | ,并在"其它单位"框中手动输                                                                |
| 入单位谷   | 吕称。     |                           |                                         | 66                                           |                                                                               |
|        |         |                           |                                         |                                              |                                                                               |

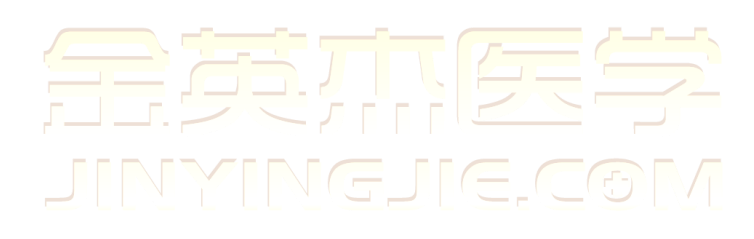

| 考点信息   | 基本信息     | 联系方式    | 报考信息                | 教育情况     | 工作情况       |       |
|--------|----------|---------|---------------------|----------|------------|-------|
|        | * 单位名称   | 其它      |                     |          |            |       |
|        |          | 如果没有相应单 | 单位, 请选择"其           | 它",并在"其它 | 单位"栏内填写单位名 | 称     |
|        | * 其它单位   | 北京某某医院  | 完                   |          |            |       |
|        | * 单位所属   | 请选择     |                     |          |            |       |
|        |          | 选择单位所属  |                     |          |            |       |
|        | * 单位性质   | 请选择     |                     |          |            |       |
|        |          | 选择单位性质  |                     |          |            |       |
| * W    | 、事本专业年限  |         |                     |          |            |       |
|        |          |         |                     |          | 重置         | 提交    |
| 7.以上信息 | 息提交后,系   | 系统会自动   | 跳转至上传               | 照片页面,    | 也可点击【报考    | 「流程】上 |
| 的"上传/  | /更换照片"   | 节点。     |                     |          |            |       |
| 照片栏中等  | 会自动显示    | 基本照片,   | 如选择使用               | ,点击"确    | 认使用照片" 即   | 叩。如使  |
| 用其他照   | 片, 点击_"剪 | 更换考试照   | <b>/</b><br>片"/, 按要 | 求重新上传    | 照片;重新上传    | 的照片仅  |
| 用于本考讨  | 试项目,不    | 会替换基本   | 照片。                 |          |            |       |

| 会 考生管理平台                                        |                                                        |                                                                           |                                                                             |                                                   |
|-------------------------------------------------|--------------------------------------------------------|---------------------------------------------------------------------------|-----------------------------------------------------------------------------|---------------------------------------------------|
|                                                 | ▲ 欢迎你: . 当前                                            | 考试: <b>2022年度卫生专业技术资格考试</b>                                               |                                                                             |                                                   |
|                                                 | 报考流程                                                   |                                                                           |                                                                             |                                                   |
| = 导航菜单                                          |                                                        | ②<br>上传/更换照片                                                              | ③<br>提交信息                                                                   |                                                   |
| □ 查看报考须知                                        |                                                        |                                                                           |                                                                             |                                                   |
| 查看报考信息                                          | 上传照片                                                   |                                                                           |                                                                             |                                                   |
| <ul> <li>○ 指写/修改报考信息</li> <li>□ 网上载费</li> </ul> | 上传要求:<br>1.请先点击下载照片审核<br>2.点击"+"号选择并打开<br>3.考生须对上传的照片负 | 处理工具,完成下载后打开压缩包中的"照片审制<br>"轻照片审核工具处理后的照片("照片审核处理<br>责,因照片问题导致无法参加考试,影响成结合 | 刻处理工具 exe",按照相关提示进行照片的处理<br>工具"自动主成的文件名为"报名照片"),即可<br>"褚证明、资格证书制作等一切后果,由考生本 | 眼、审核和保存。<br>电成上传;未经"照片审核处理工具"核验的照片无法正常上传。<br>人承担。 |
| ◎ 打印报名表                                         |                                                        |                                                                           |                                                                             |                                                   |
| € 撤回信息提交                                        |                                                        |                                                                           | 6                                                                           |                                                   |
| 每 修改考区                                          |                                                        |                                                                           | -                                                                           | 1                                                 |
| 🖾 准考证打印                                         |                                                        |                                                                           |                                                                             |                                                   |
| 12 退出当前考试                                       |                                                        |                                                                           | 更後考试期片                                                                      | 輪认使用照片                                            |

8.上传照片后系统将跳转至【提交报名信息】页,也可点击【报考流程】处的"提交信息"节点,确认无误后点击"提交报名信息"。

9.提交报名信息后点击【打印报名表】,下载报名表文件,打印后用于报名确认。

|             | 文迎你: 当前考试: 2022年度卫生专业技术资格考试 |       |
|-------------|-----------------------------|-------|
|             |                             | 打印报名表 |
| ≡ 导航菜单      |                             |       |
| 🗊 查看报考须知    | 打印报名表                       |       |
| 合 香麦报老信息    | 考点信息                        |       |
|             | 省市: 北京                      |       |
| ◎ 填写/修改报考信息 | E.F. 1007                   |       |
| □ □ - 御弗    | 报名地市: 东城                    |       |
|             | 基本信息                        |       |
| ◎ 打印报名表     |                             |       |
|             | 姓名:                         |       |

## 2022 年度卫生专业技术资格考试申报表

| L.  | ا<br>ج        | 印章<br>B    |                    | 考)    | 点负责/<br>日 日 | 「「「「」」 |        | 负于      | 大签章<br>日 日 |    |
|-----|---------------|------------|--------------------|-------|-------------|--------|--------|---------|------------|----|
| 甲亥二 | 单位人事部<br>单位1  | 们或相<br>审查意 | 当 <u>来</u> 存放<br>见 | 考     | 点审查         | 意见     |        | 人事部     | 门审核意       | 见  |
| 1   | 申报人员签名        |            |                    |       |             | 现场审核   | 人员的    | 医名      |            |    |
| ł   | 单位性质          |            | 医疗卫生               |       |             | 从事本    | 专业年    | 限       | 6          |    |
|     | 单位名称          | ĸ          | 其它(北京)             | 某某医院) |             | 单位     | 所属     | 1       | 计划单列       | 间市 |
|     | 毕业专业          | Ł          | 临床医学               |       |             | 毕业专    | 业备注    | ŧ       |            |    |
| ł   | 毕业学校          | ž          | 齐齐哈尔医              | 学院    |             | 学校     | 备注     |         |            |    |
| ť   | 毕业时间          | 1          | <b>B</b>           |       |             | 学      | 制      |         | 二年制        |    |
|     | 最高学历          | 5          | 大学专科               | 1916  |             | 学      | 位      |         |            |    |
|     | 现有技术资<br>取得时间 | E格<br>]    |                    | 执业    | 类别          | 无      |        |         |            |    |
|     | 现有技术资         | £格         | 无                  |       |             |        |        | 专业实     | 践能力        | 是  |
| I   | 报考专业          | k          | 中药学(士)             |       |             |        | 科目     | 专业      | 知识         | 長  |
| ţ   | 报考级别          | J          | 初级(士)              | 专业    | 代码          | 102    | ₩<br>考 | 相关专     | 业知识        | 是  |
|     | 上一年度          | 报考专        | 业及代码               |       |             |        | 111    | 基础      | 知识         | 是  |
|     | Ŀ→            | 年度相        | 「案号                |       |             |        |        | 4       |            |    |
| 2   | 证件编号          |            |                    | 联系    | 方式          |        |        |         |            | 3  |
| ł   | 证件类型          | ÷          | · · · · · · ·      | 民     | 族           | 汉      | 族      |         |            | (* |
| Ē   | 姓名            |            |                    | 性别    | 女           | 出生日期   | 198    | 6-07-10 |            |    |

① 上一年度考试部分科目未通过者,如证件号码与上一年度不一致,须向考点申请合并成绩处理。

② 审查意见栏中"人事部门审核意见"即发证机构审核意见。

③ 申报人员须仔细核对此表后签字确认,一旦确认不得修改。

日期: 年 月日

### 三 、修改报名信息

未进行报名确认的考生,可在报名确认截止日期之前,点击【撤回信息提交】,

| 00                                                                                                    | 文迎你: 当前考试: 2022年度卫生专业技术资格考试                                                                                                    |
|----------------------------------------------------------------------------------------------------|----------------------------------------------------------------------------------------------------|
|                                                                                                    | 撤回信息提交                                                                                                    |
| ≡ 导航菜单                                                                                                    |                                                                                                    |
| 同 查看报考须知                                                                                                    | 撤回信息提交                                                                                                    |
| 查看报考信息                                                                                                    |                                                                                                    |
| ⑦ 填写/修改报考信息                                                                                                    |                                                                                                    |
| □ 网上缴费                                                                                                    |                                                                                                    |
| ② 打印报名表                                                                                                    |                                                                                                    |
| C 撤回信息提交                                                                                                    |                                                                                                    |
| 100 00 0 X                                                                                                    |                                                                                                    |
|                                                                                                    |                                                                                                    |
|                                                                                                    | 文迎你: 当前考试: 2022年度卫生专业技术资格考试                                                                                                    |
|                                                                                                    | 实迎你: 当前考试: 2022年度卫生专业技术资格考试<br>报考流程                                                                                                    |
|                                                                                                    | ▲ 欢迎你: 当前考试: 2022年度卫生专业技术资格考试<br>报考流程                                                                                                    |
| <ul> <li>一一一一一一一一一一一一一一一一一一一一一一一一一一一一一一一一一一一一</li></ul>                                                                                                    | <ul> <li>▲ 欢迎你: 当前考试: 2022年度卫生专业技术资格考试</li> <li>报考流程</li> <li>②</li> <li>③</li> <li>④</li> <li>④</li> <li>④</li> <li>④</li> <li>④</li> <li>④</li> <li>④</li> <li>④</li> <li>④</li> <li>④</li> <li>④</li> <li>●</li> <li>●</li></ul> |
| <ul> <li>              新成菜単      </li> <li>             日 雪石振考须知         </li> </ul>                                                                                                    | <ul> <li>▲ 欢迎你: 当前考试: 2022年度卫生专业技术资格考试</li> <li>报考流程</li> <li></li></ul>                                                                                                    |
| <ul> <li>□ 查看报考信息</li> </ul>                                                                                                    | <ul> <li>▲ 欢迎你: 当前考试: 2022年度卫生专业技术资格考试</li> <li>报考流程</li> <li>②</li> <li>③</li> <li>填写/修改报考信息</li> <li>上传/更换照片</li> <li>提交信息</li> </ul>                                                                                                    |
| <ul> <li>■ <b>9航菜单</b></li> <li>□ 查看报考须知</li> <li>□ 查看报考信息</li> <li>○ 填写/修改报考信息</li> </ul>                                                                                                    | ・       当前考试: 2022年度卫生专业技术资格考试         报考流程       ()         ()       ()         ()       ()         ()       ()         ()       ()         ()       ()         ()       ()         ()       ()         ()       ()         ()       ()         ()       ()         ()       ()         ()       ()         ()       ()         ()       ()         ()       ()         ()       ()         ()       ()         ()       ()         ()       ()         ()       ()         ()       ()         ()       ()         ()       ()         ()       ()         ()       ()         ()       ()         ()       ()         ()       ()         ()       ()         ()       ()         ()       ()         ()       ()         ()       ()         ()       ()         ()                                                                                                    |
| <ul> <li>二、二、二、二、二、二、二、二、二、二、二、二、二、二、二、二、二、二、二、</li></ul>                                                                                                    | <ul> <li>▲ 欢迎你: 当前考试: 2022年度卫生专业技术资格考试</li> <li>报考流程</li> <li>④</li> <li>④</li> <li>④</li> <li>④</li> <li>④</li> <li>④</li> <li>④</li> <li>④</li> <li>④</li> <li>④</li> <li>④</li> <li>④</li> <li>④</li> <li>④</li> <li>④</li> <li>④</li> <li>●</li> <li>●</li></ul> |
| <ul> <li>一、一、一、一、一、一、一、一、一、一、一、一、一、一、一、一、一、一、一、</li></ul>                                                                                                    | <ul> <li>欢迎你: 当前考试: 2022年度卫生专业技术资格考试</li> <li>报考流程         <ul> <li>报考流程</li> <li>道写/修改报考信息</li> <li>上传/更换照片</li> <li>提交信息</li> </ul> </li> <li>填写报考信息</li> <li>考点信息</li> <li>基本信息</li> <li>联系方式 报考信息</li> <li>教育情况 工作情况</li> <li>* 单位名称 其它</li> <li>如果没有相应单位,请选择"其它",并在"其它单位"栏内填写单位名称</li> </ul>                                                                                                    |
| <ul> <li>⇒ 与航菜单</li> <li>⇒ 自新菜单</li> <li>⇒ 直看报考信息</li> <li>◇ 填写/修改报考信息</li> <li>◇ 填写/修改报考信息</li> <li>○ 填写/修改报考信息</li> <li>○ 填写/修改报考信息</li> </ul>                                                                                                    | ・       当前考试: 2022年度卫生专业技术资格考试         报考流程       ③         「「「「「」」」」」」」」」」」」」」」」」」」」」」」」」」」」」」」」                                                                                                    |
| <ul> <li>         ・</li> <li>         ・</li></ul> | <ul> <li>         然迎你: 当前考试: 2022年度卫生专业技术资格考试         <ul> <li>报考流程</li></ul></li></ul>                                                                                                    |

通过【填写/修改报考信息】功能修改相应信息,修改完成后再次提交。

#### 注意事项

1、姓名、证件类型、证件号码、性别、出生日期和国籍不可修改。

2、信息修改后报名表上的验证码会随之更新,请务必重新打印报名表,否则无法进行报名 确认。

### 四 、报名确认

提交报名信息后,考生须在当地考试管理机构规定的时间内,携带报名表和相关 材料前往指定地点进行报名确认。

|                                                                                                    | ▲ 欢迎你: 当前考试                                                                                                    | ; 2022年度卫生专业技术资值专运                                                                                                    |                                                                                                    |                                                                                                    |                                                                                                    |                                                                                                    |
|----------------------------------------------------------------------------------------------------|----------------------------------------------------------------------------------------------------|----------------------------------------------------------------------------------------------------|----------------------------------------------------------------------------------------------------|----------------------------------------------------------------------------------------------------|----------------------------------------------------------------------------------------------------|----------------------------------------------------------------------------------------------------|
| N-EX                                                                                                    | 很考试和理                                                                                                    |                                                                                                    |                                                                                                    |                                                                                                    |                                                                                                    |                                                                                                    |
|                                                                                                    | 0                                                                                                    | 0                                                                                                    | 0                                                                                                    | (4)                                                                                                    |                                                                                                    | 6                                                                                                    |
| = 与抗菜单                                                                                                    | 填写/修改报考信息                                                                                                    | 上传/更换照片                                                                                                    | 振交信息                                                                                                    | 报名确认                                                                                                    | 资格审理                                                                                                    | 101-7                                                                                                    |
| 司 音有很考测口                                                                                                    |                                                                                                    |                                                                                                    |                                                                                                    |                                                                                                    |                                                                                                    |                                                                                                    |
| D ====================================                                                                                                    | 1.提交报名信息后,考生                                                                                                    | 须携带打印好的报名表及相关材料                                                                                                    | 料,在规定时间内至考点考试管理核                                                                                                    | 肌构指定地点进行现场确认。                                                                                                    |                                                                                                    |                                                                                                    |
|                                                                                                    | 2.现场确认后,网报信息<br>> 点上"网口广白巴心")                                                                                                    | 將无法修改。因填写失实、错误;                                                                                                    | 造成的一切后果由考生本人承担。                                                                                                    | 准存放弃 放弃产自己发点重强行的                                                                                                    | 由世主 不能收于法律行用权通行                                                                                                    |                                                                                                    |
| 2 184/83836568                                                                                                    | 4.北京、天津、河北 、<br>安安市 建即 44回                                                                                                    | ▶ 新加,马王兴能为过行、他开关<br>为蒙古、辽宁、吉林 、黑龙江、<br>四山 丝达、 甘東 表面 つ                                                                                                    | e派、電行圖与之方的共能取有自动<br>上海、江苏、浙江、安徽、福建、注<br>夏 新興兵团美区分行國主爆進 1                                                                                                    | 近11%以,除以信参加方面主新11中<br>1.西、山东、河南、湖南、广东、广重<br>2.1.*区的来生在通过来区常校定转。                                                                                                    | 中國家,自動有无法近日或動戰区。<br>動、海南、重庆、四川、云南、西藏、<br>后、海王9099年3月16日。96日宮政園                                                                                                    | 陕西(省直、延<br>1-86-86 土方田中                                                                                                    |
| 2 同 (激费                                                                                                    | <b>安、安康、咸阳、朔川、</b><br>时间内完成搬费的,视为                                                                                                    | 以中、物效力、日本、日间、11<br>1自动放弃本次考试。                                                                                                    | SC. MINISTRATINA SCIENCE (MINISTOR)                                                                                                    | A.1. 为区的为主作题22 为区页格中限3                                                                                                    | ALL WE AND A CHARTER AND A CHARTER AND A CHA | 1.00.01 + 11.78.1                                                                                                    |
| 》 打印得各表                                                                                                    | 5.天津、河北、辽宁、吉<br>纪和以现役军人身份参加                                                                                                    | 林、黑龙江、上海、浙江、江西、<br>3考试的考生除外),报考考区、                                                                                                    | 、山东、河南、重庆、四川、甘肃、<br>考点、专业、级别、教育情况、工作                                                                                                    | 宁夏、新疆兵团考区开通了历史考生<br>作情况等信息未发生变化的,系统会                                                                                                    | 主自动确认功能,即 <b>2021</b> 年考试未通过<br>提示己自动确认,考生无需进行现场问                                                                                                    | 过考生(缺考、违<br>确认。                                                                                                    |
| * 地同信念指交                                                                                                    |                                                                                                    |                                                                                                    |                                                                                                    |                                                                                                    |                                                                                                    |                                                                                                    |
|                                                                                                    | 制名编队                                                                                                    |                                                                                                    |                                                                                                    |                                                                                                    |                                                                                                    |                                                                                                    |
| 8 修改考区                                                                                                    | 状态德身:                                                                                                    |                                                                                                    |                                                                                                    |                                                                                                    |                                                                                                    |                                                                                                    |
| 3 准本证打印                                                                                                    | 请携带报名表 (所在学校)                                                                                                    | 成单位、人事档案所在地审查盖章                                                                                                    | )和相关证明材料(包括原件和复印                                                                                                    | <b>P件)前往当地考试管理机构进行现场</b>                                                                                                    | ·····································                                                                                                    |                                                                                                    |
| 10 1 <u>2 1</u> 7 (JA, 10 10 12                                                                                                    | -                                                                                                    |                                                                                                    |                                                                                                    |                                                                                                    |                                                                                                    |                                                                                                    |
| 习黑色。                                                                                                    |                                                                                                    |                                                                                                    |                                                                                                    |                                                                                                    |                                                                                                    |                                                                                                    |
| り黑色。                                                                                                    | • wonute-                                                                                                    |                                                                                                    |                                                                                                    |                                                                                                    |                                                                                                    |                                                                                                    |
| り黑色。                                                                                                    | ▲ 欢迎你: 3                                                                                                    | 当前考试: 2022年度卫生专业技术                                                                                                    | · 资格考试                                                                                                    |                                                                                                    |                                                                                                    |                                                                                                    |
| 的黑色。                                                                                                    | ▲ 欢迎你:<br>报考法理                                                                                                    | 当前专述: 2022年度卫生专业技术                                                                                                    | 大変物考试                                                                                                    |                                                                                                    |                                                                                                    |                                                                                                    |
|                                                                                                    | ▲ XX进修: ●<br>报考法理<br>②                                                                                                    | 当前考述: 2022年度卫生专业技术                                                                                                    | /资格考试                                                                                                    |                                                                                                    | 6)                                                                                                    |                                                                                                    |
| o黑色。                                                                                                    | ▲ 欢迎你: ▲<br>経考法理<br>②<br>填写/修改授考信息                                                                                                    | 当前考述: 2022年度卫生专业技术<br>②<br>上传/要编照片                                                                                                    | 火資格考试                                                                                                    | ②<br>撥若确认                                                                                                    | ③<br>资格审核                                                                                                    |                                                                                                    |
| <ul> <li>) 黑色。</li> <li>         ● 時式次年     </li> <li>         ● 日本式次年     </li> <li>         ● 日本式次年     </li> </ul>                                                                                                    | ▲ 欢迎你: ま<br>私考選編<br>②<br>                                                                                                    | 当前考述: 2022年度卫生专业技术<br>②<br>上传/更绘照片                                                                                                    | ★資格考试 ※ ※ ※ ※ ※ ※ ※ ※ ※ ※ ※                                                                                                    | ②<br>授名翰认                                                                                                    | ⑤<br>资格审核                                                                                                    |                                                                                                    |
| <ul> <li>二二、二、二、二、二、二、二、二、二、二、二、二、二、二、二、二、二、二、二</li></ul>                                                                                                    | ▲ 放迎你:                                                                                                    | 当前考试: 2022年度卫生专业技术<br>②<br>上传/更换照片                                                                                                    | ★資格考试 ※資格考试 ※資格考试 ※定信息 及相業材料、在複字时前内容                                                                                                    |                                                                                                    | ③<br>资格审核                                                                                                    |                                                                                                    |
| <ul> <li>         ・・・・・・・・・・・・・・・・・・・・・・・・・・・・・</li></ul>                                                                                                    | ▲ 欢迎你:                                                                                                    | 当前考试: 2022年度卫生专业技术<br>上传/更映照片<br>. 考生 與携帶打印好的报名表<br>服信息者无法修成,因项写失                                                                                                    | ★選權考试           ②         違交信息           及相关材料,在規定时向内至3         次、情况选成的一切后果由考示                                                                                                    | ② 撥若确认 岁点考试管理机构指定地点进行再<br>4本人素料。                                                                                                    | <ol> <li>③<br/>资情审核</li> <li>以场佈认、</li> </ol>                                                                                                    |                                                                                                    |
| <ul> <li>文無色。</li> <li>三時末年</li> <li>三時末年</li> <li>三日日本</li> <li>三日日本</li> <li>二日本</li> <li>二日本</li></ul>                                                                                                    | ▲ 欢迎你:                                                                                                    | 当前考试: 2022年度卫生专业技才<br>上传/更原照片<br>. 考生须携带打印好的报名表<br>版信息将无法修成, 因项写失<br>证文: 操作后,考生只能动英子                                                                                                    | ★資格考试<br>逆交信息 送交信息 送欠信息 次、情识选成的一切后误由考示 方、证件类型、证件编号之外的                                                                                                    | ② 骤宫确认 岁点考试管理机构指定地点进行到<br>t本人承利。 以供做报名信息进行维改,维改信                                                                                                    | ③<br>資格申核<br>現场佈认、<br>息后务必重新打印中报表,否则                                                                                                    | ⑥                                                                                                    |
| <ul> <li>二二二、二二、二、二、二、二、二、二、二、二、二、二、二、二、二、二、二、二</li></ul>                                                                                                    | ▲ 欢迎你:                                                                                                    | 当前考试: 2022年還卫生专业技术<br>上传/更原原片<br>, 考生與携带打印好的报名表<br>版信息将无法修改,因执写失<br>是安一操作后,考生只能动兵3<br>此、内蒙古、辽宁、古林、                                                                                       | ★資權考试 ※資權考试 ※提交信息 ※及相关材料,在規定时间內至非 次、错误造成的「切后果由考 A、证件系型、证件编号之外的 黑龙江、上海、江苏、浙江、9                                                                                                    | ② 服客确认 5点考试管理机构指定地点进行到<br>主本人承担。 其他报名信息进行继改,修改信 这级、 福建、江西、山东、河南、                                                                                                    | ③<br>资稽事核<br>思防确认。<br>息后务必重新打印中报表, 否则引<br>溯称, 广东, 广两, 海南, 重庆                                                                                                    | ()<br>第五次进行现场<br>5、四川、云                                                                                                    |
| <ul> <li>二二、二、二、二、二、二、二、二、二、二、二、二、二、二、二、二、二、二、二</li></ul>                                                                                                    | <ul> <li>▲ 欢迎你: ●</li> <li>※ 欢迎你: ●</li> <li>※</li> <li>※</li> <li> <ul> <li>※</li> <li>※</li> <li> <li> <li> <li> <li> <li> <li> <li> <li> <li> <li> <li> <li> <li> <li> <li> <li> <li> <li> <li> <li> <li></li></li></li></li></li></li></li></li></li></li></li></li></li></li></li></li></li></li></li></li></li></li></ul></li></ul>                                                                                                    | 当前考试: 2022年還卫生专业技术<br>上传/更施照片<br>, 考生與携带打印好的报名表<br>版信息将无法修改, 因项写失<br>是安"操作后,考生只能动展考<br>批、内室法、辽宁、吉林、<br>省宜, 福安、双趾、威利、纲                                                                    | ★廣播考试           ※廣播考试           ※           服交信息           ※           構成造成的           切后果由考           A、 征作系型、证件编号之外的           算是記、上海、江苏、浙江、新江、           利川、汶中、杨浚)、甘森、計           人中、尚浚)、甘森、計                                | ② 振客输认 ※应考试管理机构指定地点进行到<br>主本人承担。 其他报客信息进行继改,修改信 友髓、凝健、江西、山东、河南、<br>海、"文里、新疆兵相考区实行网、<br>为自动的在水水差法。                                                                                                    | ③<br>资格审核<br>送防确认。 总后务必重新打印中报表, 查姆打<br>溯解,广东,广两、浅南、重庆<br>上微贵, 以上多区的考生在通过考                                                                                                    | <ul> <li>(6)</li> <li>(7)</li> <li>(7)</li></ul> |
| <ul> <li>二二、二、二、二、二、二、二、二、二、二、二、二、二、二、二、二、二、二、二</li></ul>                                                                                                    | <ul> <li>▲ 双迎你:</li> <li>※</li> <li>※</li> <li></li></ul>                                                   | 当前考试: 2022年還卫生专业技术<br>上传/塑质而打印好的报名表<br>报信总将无法修改,因项写失<br>是文"操作后,考生只能对是关<br>是文"操作后,考生只能对是关<br>化、内容后,延安、发展,属制,额<br>115日-25日完成网上强受,来<br>了。青林、墨花T、上海、朝                                        | ★資輸考试 ※資輸考试 ※提交信息 ※及相关材料,在規定时向内希示 第次、错误造成的一切后果由考 次、错误选成的一切后果由考 系、证件系型、证件编号之外的 累是註、上海、注系、两征、常 利用、说中、畅说>、甘肃、皆 在规定或时向内完成激费的、视 我、红、百、、山东、黄肉、炙丸、                                                                                     | ② 振客臨认 芝立考试管理机构指定隐点进行更<br>上本人承担。<br>其他很名信息进行移改,修改信<br>定職。据程法。定面,由东、河南。<br>每、宣皇、新羅兵相考区实行阿<br>为自动放弃本次考试。                                                                                                  | ③<br>资格甲核<br>退防确认。                                                                                                    | <ul> <li>⑥</li> <li>除无法进行现场     <li>、四川、云     <li>&gt;区资格审核     <li>、即2021年考</li> </li></li></li></ul>                                                                                                    |
| <ul> <li>二二二、二、二、二、二、二、二、二、二、二、二、二、二、二、二、二、二、二、</li></ul>                                                                                                    | <ul> <li>★ 双迎你:</li> <li>※</li> <li>※</li> <li></li></ul>                                                   | 当前考试: 2022年還卫生专业技术<br>上传/塑质而打印好的报名表<br>报信总将无法修改,因项写失<br>是文"操作后,考生只能对是关<br>是文"操作后,考生只能对是关<br>化、内容正、达尔、成制、属<br>15日-26日达成对上述成对上述资金,来<br>学、青林、置先们工具的不成对生活分子的参<br>无遗法行提供师认。                   | ★資輸考试 ※資輸考试 ※提交信息 ※提交信息 ※提次信息の一切后果由考考 5、证件系型、证件编号之外的 第是红、上菜、红件编号之外的 第是红、上菜、红件编号之外的 第是红、上菜、红件编号, 童庆、童庆、童庆、童庆、童庆、童庆、童庆、童庆、童庆、童庆、童庆、童庆、童庆、童                                                                                        | ② 振客臨认 芝立考试管理机构指定隐点进行更<br>上本人承担。 其他报名信息进行移改,修改信 友優、報鑑、定兩、由东、河南、<br>每、守皇、新羅兵相考区实行阿<br>为自动放弃本次考试。 (四川、甘油、宁皇、新羅兵相考区实子阿 又有动放弃本次考试。 (3、考点、专业、级别、教育情况 (3、考点、专业、级别、教育情况                                        | ③<br>资格甲核<br>总后务必重新打印中报表。查则引<br>到称:广东、广西、海南、重庆<br>上赞贵,以上考区的考生在通过考<br>5区开通了历史考生自动确认功能<br>R、工作情况等信息未发生变化的                                                                                                    | <ul> <li>⑥</li> <li>除无法进行现场     <li>次四川、云     <li>次区资格审核     <li>3. 即2021年考     <li>3. 系统会提示     </li> </li></li></li></li></ul>                                                                                                    |
| <ul> <li>二二二、二、二、二、二、二、二、二、二、二、二、二、二、二、二、二、二、二、</li></ul>                                                                                                    | <ul> <li>★ 双迎你:</li> <li>基 双迎你:</li> <li>基 双迎你:</li> <li>基 短 梁</li> <li></li></ul>                                                                                                    | 当前考试: 2022年還卫生登业技术<br>上传/塑质而计<br>上传/塑质而计<br>上传/塑质而计<br>人<br>教信息将无法修改,因项写失<br>是文"操作后,考生只能对延考<br>北、内窗古,考生只能对延考<br>北、内窗古,考生只能对延考<br>北、内窗古,多生只能对延考<br>无道定行现场确认。                              | ★資輸考试 ※資輸考试 ※ ※ 提交信息 ※ 及相关材料,在規定时向内有2 次、错误选成的一切后果由考 K、证件系型、证件编号之外的 第是红、大型、证件编号之外的 第是红、扩震、证件、寄行、考试、 新机、领布、现在、常行、 在规定时向内污法成微费的、提示、 新机、试作、或、测布、现在、 》加考试的考生除外),报考考计                                                                 | ② 振客臨认 芝点考试管理机构指定隐点进行更<br>上本人承担。<br>其他很名信息进行修改,修改信<br>支援。据继续指考区实行网<br>为自动放弃本次考试。 (四)、甘油、字复、新继续指考区实行网<br>为自动放弃本次考试。 (双、考点、专业、强別、教育情况                                                                     | ③<br>资格甲核<br>资格甲核<br>制称_广系、广西、海南、平庆<br>上赞贵,以上考区的考生在通过考<br>好区升通了历史考生自动确认功能<br>R、工作情况等信息未发生变化的                                                                                                    | <ul> <li>⑥</li> <li>除无法进行现场     <li>、四川,云     <li>次反资格审核</li> <li>3、即2021年考</li> <li>3、新致会提示</li> </li></li></ul>                                                                                                    |
| <ul> <li>二二二、二、二、二、二、二、二、二、二、二、二、二、二、二、二、二、二、二、</li></ul>                                                                                                    | <ul> <li>★ 欢迎你:</li> <li>基本法庫</li> <li>●</li> <li>「「「「「「「「」」」」」</li> <li>「「」」」</li> <li>「「」」</li> <li>「」」</li> <li>「」</li> <li>「」</li> <li>「」」</li> <li>「」</li> <li>「」</li></ul> | 当前考试: 2022年還卫生专业技术 上传/塑烧照片 上传/塑烧照片 上传/塑烧照片 水、内菜店、考生只能力量 花、肉菜店、考生只能力量 花、肉菜店、考生只能力量 水、大麦、尾菜、属乳、梅丁、香木、着 有仁、延安、文献、咸乳、梅丁、香木、香仁、美安、大姜、丁、丁、大、玉、玉、利、15(1):25(1):完成树上是多、叶、考、违纪和以度没军人与分纷 无需进行观场确认。 | ★資籍考试 ※資格考试 ※ ※ 提交信息 及相关材料,在规定时间内容子 ※、错误造成的一切后果由考考 %、证件条型、证件编号之外的 第机、纹中、畅波、训练、增工、新工、新工、新工、新工、新工、工具、订本、新工、工具、订本、新工、工具、订本、新工、工具、订本、大工具、工具、工具、大工具、工、工具、工业、大工具、工具、大工具、工业、大工具、工具、大工具、工具、工具、大工具、工具、工具、工具、工具、工具、工具、工具、工具、工具、工具、工具、工具、工 | ◎ 振客輸入 》 查考试管理机构指定确点进行再<br>上本人承担。<br>其他很多信息进行修改,修改信<br>定做、凝集、汇重、由东、河幅、<br>每、宁复、新额运用考区实行阿<br>为自动成并本次考试。 风川、甘油、宁复、新额运用考区实行阿<br>为自动成并本次考试。 风川、甘油、宁复、新额运用考区实行阿 因为、专业、级别、教育情况                                | ③<br>资格审核<br>总局务必重新打印中报表, 否则相<br>溯称, 广东, 广西, 海南, 重庆<br>土墩堂, 以上考区的考生在通过考<br>经区开通了历史考生自动确认功能<br>足、工作情况等信息未发生变化的                                                                                                    | ⑥<br>⑥<br>⑥<br>⑥<br>⑥<br>⑥<br>⑥<br>⑦<br>⑦<br>⑦<br>⑦<br>⑦<br>⑦<br>⑦<br>⑦<br>⑦<br>⑦<br>⑦<br>⑦<br>⑦                                                                                                    |
| <ul> <li>文無色。</li> <li>予約条件</li> <li>予約条件</li> <li>予約</li> <li>予約</li> <li>予</li></ul>                                                                                                    | <ul> <li>★ 茨迎你:</li> <li>※</li> <li>※</li> <li></li></ul>                                                   | 当前考试: 2022年還卫生专业核水 上传/塑绘照片 、考生须携带打印好的报名表<br>股信息将无法残点、因动写失<br>是交"操作后,考生只能对莫子<br>准, 相交、安康、成剂、增了5月。26日、美子、教<br>了61、延安、安康、成剂、增了5月、26日、美子、教<br>第一支、请从"夏子、大教"、黄子、适纪和以现役军人身份参<br>无需进行现场确认。      | ★資籍考试       ○     慶交信息       股相关材料,在规定时间内至少     慶交信息       次、情况造成的一切后果由考べ     方、证件、弱子之外的       別,这中、畅爱、计量、"群、"群、"群、"特」     本、近年、黄江、"黄、江菜、黄瓜、"特」       21, 红西、山东、洲南、亚美、州东、黄瓜、考古     5/加考试的考生除外),报考考目                             | ② 搜密输入 发点考试管理机构指定输点进行到<br>上本人承担。 其他很名信息进行修改,修改信 发播、凝重、江西、由东、刘阳、<br>每、"复、新疆长田考区头行网<br>为自动放弃本次考试。 四川、甘油、"夏、新疆长田考区头行网<br>为自动放弃本次考试。 云、考点、专业、级别、教育情况                                                        | ③<br>资格事核<br>思局务必重新打印中报表。否则4<br>溯降、广东、广西、海南、亚氏<br>上微炎,以上专区的考生在通过考<br>外区并通了历史考生自动确认功能<br>兄、工作情况等信息未发生变化的                                                                                                    | <ul> <li>⑥</li> <li>⑥</li> <li>⑧</li> <li>⑧</li> <li>⑧</li> <li>⑤</li> <li>⑤</li> <li>⑤</li> <li>⑥</li> <li>⑥</li> <li>⑦</li> <li>⑦</li> <li>⑦</li> <li>⑥</li> <li>⑦</li> <li>⑦</li> <li>⑦</li> <li>⑦</li> <li>⑦</li> <li>⑦</li> <li>⑦</li> <li>⑦</li> <li>⑦</li> <li>⑦</li> <li>⑦</li> <li>⑦</li> <li>⑧</li> <li>0</li> <li>0</li></ul>                                                                 |
| <ul> <li>         ・ 新田福舎地区         ・ 新田福舎地区         ・ 新田福舎         ・ 新田福舎地区         ・ 和田         ・ 新田福舎地区         ・ 和田福舎地区         ・ 和田福舎地区         ・ 和田舎         ・ 和田舎地         ・ 和田舎         ・ 和田舎        ・ 和田舎         ・ 和田舎         ・ 和田舎         ・ 和田舎         ・ 和田舎        ・ 和田舎         ・ 和田舎         ・ 和田舎         ・ 和田舎         ・ 和田舎         ・ 和田舎        ・ 和田舎         ・ 和田舎         ・ 和田舎         ・ 和田舎         ・ 和田舎        ・ 和田舎       ・ 和田舎         ・ 和田舎         ・ 和田舎</li></ul> | <ul> <li>▲ 欢迎你:</li> <li>▲ 欢迎你:</li> <li>▲ 欢迎你:</li> <li>▲ 松迎你:</li> <li>▲ 松迎你:</li> <li>▲ 北京/修改限考信息</li> <li>4. 北京、天津、純二</li> <li>4. 北京、天津、純二</li> <li>(高、颈索、狭西(<br/>高、颈索、狭西(<br/>高、颈下2022年2)</li> <li>5. 天津、河北、近<br/>式未通过考生(缺<br/>己自动确认,考生)</li> <li>※增率原</li> <li>※增率原</li> <li>***</li> </ul>                                                                                                    | 当前考试: 2022年還卫生专业核水 上传/塑绘照片                                                                                                    | *資籍考试       送     送交信息       送交信息       送次信息       送次信息       送加美材料,在规定时间内至差<br>策、情况造成的一切后果由与考<br>名、证件编号之环的       煤化、上海、江东、街车、号车、建、件<br>存在规定时间内差成微荧的。視<br>红、江西、山东、河南、電大、加考支目       加考试的考生除外),报考支目                               | ② 搜密输入 发点考试管理机构指定输点进行再<br>上本人承担。 误确提名信息进行继改,修改信 发播、指理、江西、由东、刘阳、<br>钱、"罕见、新疆民间书区头行网<br>为自动成分本次考试。 四四、甘油、"罕见、新疆民间书区头行网 为自动成分本次考试。 四四、甘油、"罕见、新疆民间书区头行网 因动、我主、"罕见、新疆民间书区头行网 因动、我主、"契、新疆民间书区 区、考点、专业、级别、教育情况 | ③<br>资格事核<br>资格事核<br>息后务必重新打印中报表,否则<br>潮离、广东、广西、海南、亚氏<br>上微章,以上专区的考生在通过考<br>外区升通了历史考生自动确认功能<br>兄、工作情况等信息未发生变化的                                                                                                    | <ul> <li>⑥</li> <li>⑥</li> <li>⑧</li> <li>8 无法进行现场</li> <li>8 元法进行现场</li> <li>第 四川、云</li> <li>次 反前將車核</li> <li>4、四川、云</li> <li>次 反前將車核</li> <li>4、四二年考示</li> </ul>                                                                                                    |

## 五 、资格审核

分为考点初审和考区终审两个阶段,考生可在【报考流程】处查看资格审核状态,

考区终审通过后, "资格审核"节点变为绿色。

| 报考流程 |           |        |           | 10 |  |
|------|-----------|--------|-----------|----|--|
|      | ○ 上传/更换照片 | ✓ 提交信息 | ✓<br>报名确认 |    |  |

#### 六 、 网上缴费

开通网上缴费的考区,考生通过报名资格审核后须在规定时间内完成缴费,未按 时完成缴费视为自动放弃本次考试。

点击报考流程上的"缴费"节点或左侧【网上缴费】,核对报考专业、科目和金额,确认无误后点击"生成订单"跳转至订单页,再点击"支付"跳转至考区指定的缴费平台。

|                                                                                                    | ▲ 欢迎你: 当前考试: 2022年度卫生专业技术资格考试 |                    |         |                                      |                   |                |  |  |  |
|----------------------------------------------------------------------------------------------------|-------------------------------|--------------------|---------|--------------------------------------|-------------------|----------------|--|--|--|
| ) E                                                                                                    | 报考流程                          |                    |         |                                      |                   |                |  |  |  |
| ■ 导航菜单                                                                                                    |                               | ○<br>上传/更换照片       |         | ──────────────────────────────────── | ⊘<br>资格审核         | <b>⑥</b><br>繳费 |  |  |  |
| (同) 查看报考须知                                                                                                    |                               |                    |         |                                      |                   |                |  |  |  |
| 查看报考信息 闭 100 / 100 / 100 | 您已通过报名资格审核                    | 8. 请及时进行网上缴费       |         |                                      |                   |                |  |  |  |
| D 网上缴费                                                                                                    |                               |                    |         | 报考级别: 初级(士)<br>报考专业: 中药学(士)          |                   |                |  |  |  |
| € 打印报名表                                                                                                    |                               |                    |         |                                      |                   |                |  |  |  |
| ○ 撤回信息提交                                                                                                    |                               |                    |         | 报考科目: 基础知识、相关专业                      | 2011只,专业知识,专业实践能力 |                |  |  |  |
| SA 修改考区                                                                                                    |                               |                    |         | 报名费用:                                |                   |                |  |  |  |
| 12 准考证打印                                                                                                    |                               |                    |         | 生成订单                                 |                   |                |  |  |  |
|                                                                                                    |                               |                    |         |                                      |                   |                |  |  |  |
| 683                                                                                                    | $\bigcirc$                    |                    | $\odot$ |                                      |                   |                |  |  |  |
| 照片                                                                                                    | 提交信息                          |                    | 报名确认    |                                      |                   |                |  |  |  |
|                                                                                                    |                               |                    |         |                                      |                   |                |  |  |  |
|                                                                                                    |                               |                    |         |                                      |                   |                |  |  |  |
|                                                                                                    | 考生姓名:                         | 2                  |         |                                      |                   |                |  |  |  |
|                                                                                                    | 证件号码:                         | 56                 |         |                                      |                   |                |  |  |  |
|                                                                                                    | 订单号码: 2                       | 131                |         |                                      |                   |                |  |  |  |
|                                                                                                    | 订单金额: 🗾                       | 0元                 |         |                                      |                   |                |  |  |  |
|                                                                                                    | 生成时间: 20                      | 121-12-14 16:09:47 |         |                                      |                   |                |  |  |  |
|                                                                                                    | 缴费状态:未                        | 交费                 |         |                                      |                   |                |  |  |  |
|                                                                                                    |                               | 支付                 |         |                                      |                   |                |  |  |  |

完成后"缴费"节点变为绿色,表示报名成功。

未开通网上缴费的考区,"资格审核"节点变为绿色即表示报名成功。